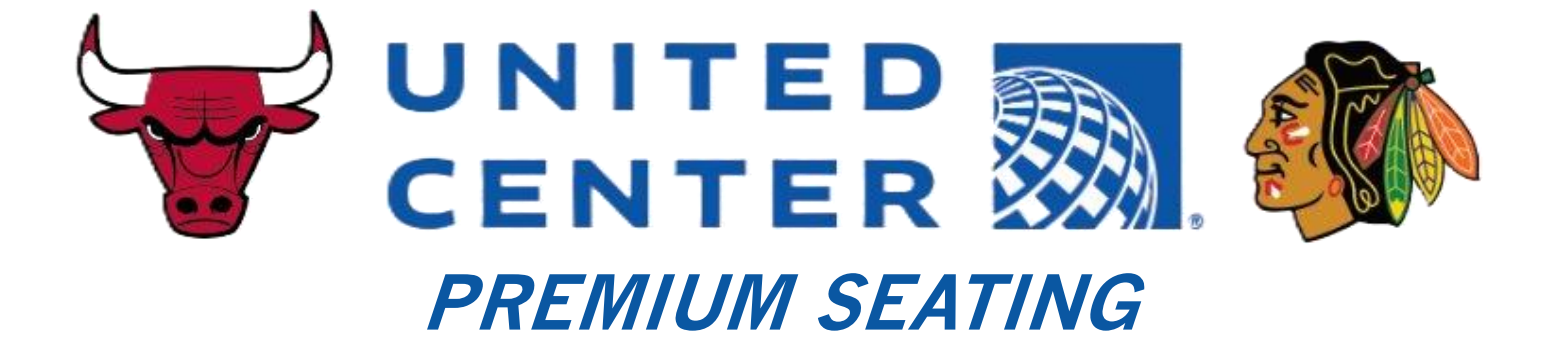

# **TICKET MANAGEMENT GUIDE**

#### I. ACCESSING YOUR ACCOUNT SIGNING IN

Welcome to **United Center Account Manager**, your one-stop-shop to manage Bulls, Blackhawks, and special event tickets.

To get started, go to am.ticketmaster.com/ucarena and select "Sign In/Sign Up."

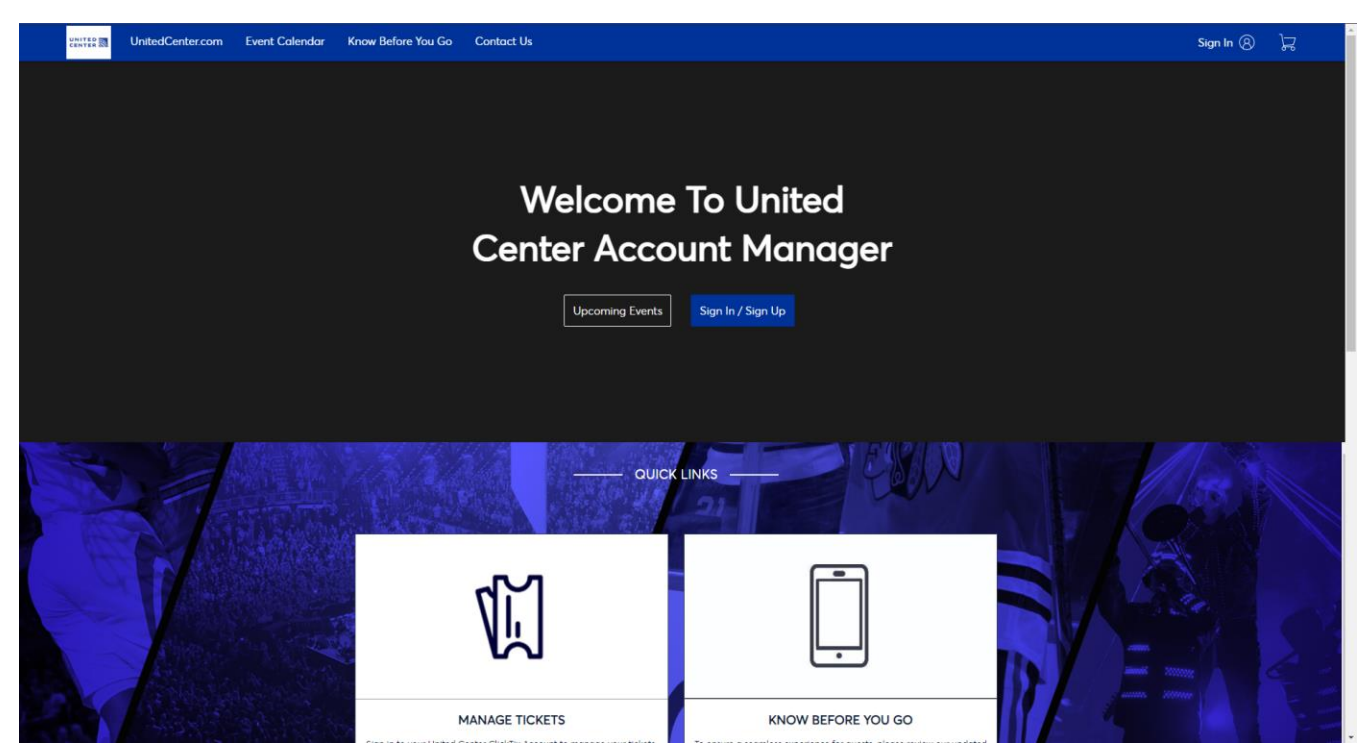

If you **already have an account**, enter your credentials and **skip to the "Transferring Tickets" or "Buying Tickets" sections.** If this is your **first time using Ticketmaster Account Manager**, click **"Sign Up," then continue to the next page**.

| ( i)                  | Important Account Undat                                                 | e                                                                          |
|-----------------------|-------------------------------------------------------------------------|----------------------------------------------------------------------------|
|                       | You can now use the same<br>your United Center ticket o<br>account.     | email and password for both<br>account and your Ticketmaster               |
|                       | United Center ticket holde<br>in and update your passwe                 | <b>r?</b> Use your existing email to sigr<br>ord if prompted.              |
|                       | New here?Use your Tickets<br>Learn more                                 | naster email and password.                                                 |
| Email                 |                                                                         |                                                                            |
| Password              | d                                                                       |                                                                            |
|                       |                                                                         | SHO/                                                                       |
| 🗌 Ren                 | nember Me                                                               | Forgot Passwo                                                              |
| By contir<br>informat | nuing past this page, you agree t<br>ion will be used as described in a | o the <b>Terms of Use</b> and understand th<br>our <b>Privacy Policy</b> . |

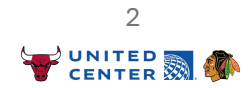

#### I. ACCESSING YOUR ACCOUNT CREATING AN ACCOUNT

To create your account, enter your email, password, first name, last name, country of residence, and zip code. Click "**Next**."

#### Please note that this email must match the email on your license agreement.

| Email                       |                 |                                              |
|-----------------------------|-----------------|----------------------------------------------|
|                             |                 |                                              |
|                             |                 |                                              |
| Password                    |                 |                                              |
|                             |                 | SHOW                                         |
| First Name                  |                 | Last Name                                    |
|                             |                 |                                              |
|                             |                 |                                              |
| Country of Residence        |                 | Zip/Postal Code                              |
| United States               | ~               |                                              |
| Keep me posted ab           | out United C    | Center news!                                 |
| By continuing past this pag | je, you agree t | o the <b>Terms of Use</b> and understand the |
| information will be used as | described in c  | our Privacy Policy.                          |
|                             |                 | New                                          |
|                             |                 | Nex                                          |

You will then need to verify both your email and phone number.

| ount c       | reation process. |      |
|--------------|------------------|------|
|              | Phone Verified   | 0    |
| $\bigotimes$ | Email Verified   | 0    |
|              | Back to Sign Up  | Next |
|              |                  |      |
|              |                  |      |

3

## II. MANAGING YOUR TICKETS TRANSFERRING TICKETS

Once signed in, select "**Manage Tickets**" to be taken to the "**My Events**" page where you can view all your tickets and events.

To buy additional tickets, skip to the "Buying Tickets" section.

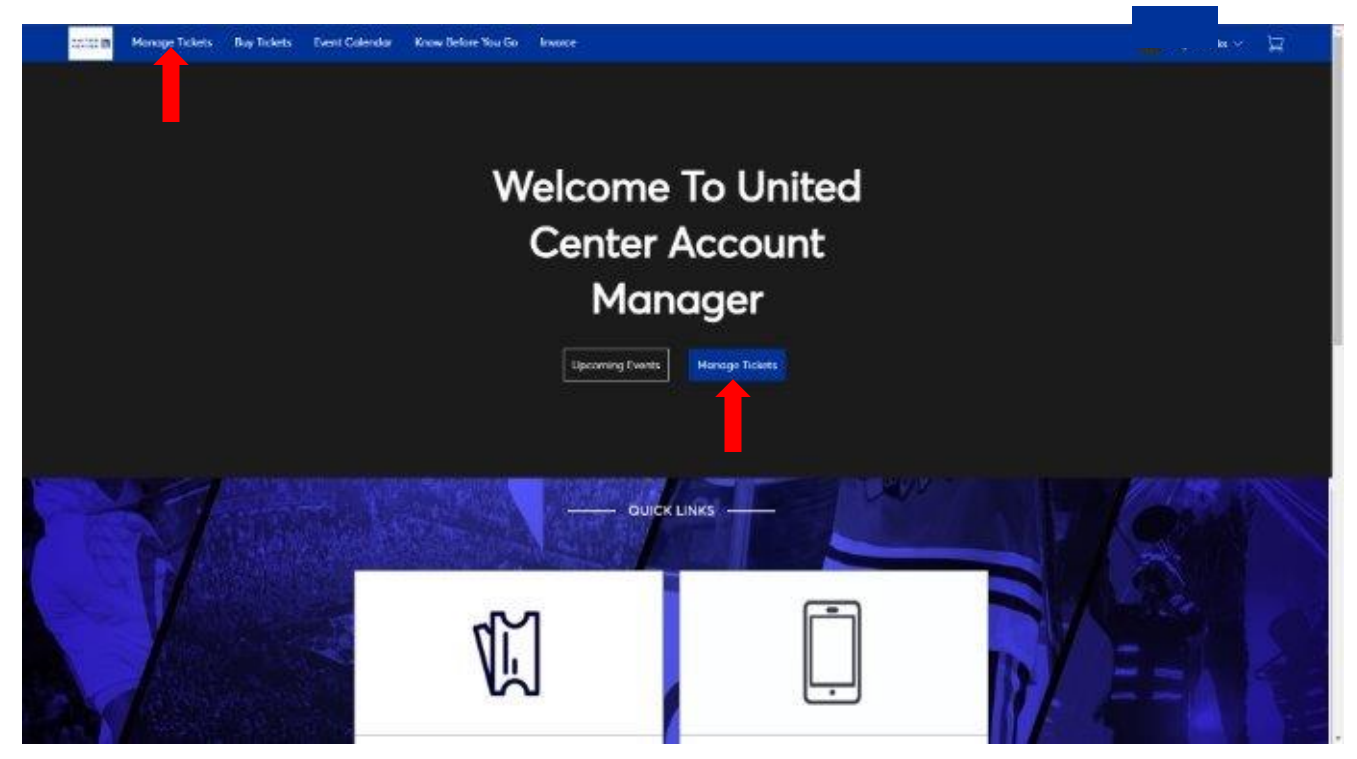

To see your tickets for a specific event, select "View Event Details."

| UNITED    | Manage Tickets Buy Tickets Event Calendar Know Before You Go Invoice                          | ی × ک                                          |
|-----------|-----------------------------------------------------------------------------------------------|------------------------------------------------|
|           | My Events                                                                                     | Transfer Tickets                               |
|           | Your phone is your ticket.<br>For the fastest way in, add your ticket to your digital wallet. |                                                |
|           | Q Find an event                                                                               | C My Listings                                  |
|           | 180 Premium Test                                                                              | View Event Details                             |
|           |                                                                                               |                                                |
|           |                                                                                               |                                                |
| TICKETMAS | TER PRIVACY POLICY // COOKIE PREFERENCES // TERMS OF USE // COOKIE POLICY                     | © 1999-2024 Ticketmaster. All rights reserved. |

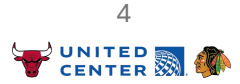

## II. MANAGING YOUR TICKETS TRANSFERRING TICKETS

Enter the contact information for the individual recipient. If you have never transferred tickets to that individual, select "**Add a New Recipient**" to enter their name and email before saving that contact. This will add the recipient to your Account Manager address book so you can select them as a recipient. Click "Transfer" to complete the process.

| UNITED CENTER | Manage Tickets                                            | Buy Tickets                                    | Event Calendar       | Know Before You Go                                                                     | Invoice                                                                                                    |                                             | ~ | ß | ^ |
|---------------|-----------------------------------------------------------|------------------------------------------------|----------------------|----------------------------------------------------------------------------------------|----------------------------------------------------------------------------------------------------|---------------------------------------------|---|---|---|
|               |                                                           | R                                              |                      | Transfer Ticket<br>Add a new recipient o<br>selected, click Transfe<br>Select Recipier | <b>S</b><br>or select an existing recipient to transfer t<br>r. To edit the tickets you are transferring,<br><b>nt</b> | he selected tickets to. Once<br>click Edit. |   |   |   |
|               | 180 Premium Tesi<br>管 Sun・Dec 29, 20<br>の Chicago, IL — U | t<br>024 • 06:00 PM<br>United Center           |                      | Add a New                                                                              | Recipient                                                                                                    | Ø                                           |   |   |   |
|               | TICKETS SELECTED F                                        | FOR TRANSFER<br>ral Admission<br>ral Admission | <b><i>∠</i></b> EDIT | Message (Optional)                                                                     | dcenter.com                                                                                                    |                                             |   |   |   |
|               |                                                           |                                                |                      |                                                                                        |                                                                                                    | Cancel Transfer                             | - | - |   |

When the transfer is complete, you will receive an email confirmation in addition to the below confirmation page. **Please note, the recipient will need to create a Ticketmaster Account Manager account - if they do not already have one - to accept the transfer.** 

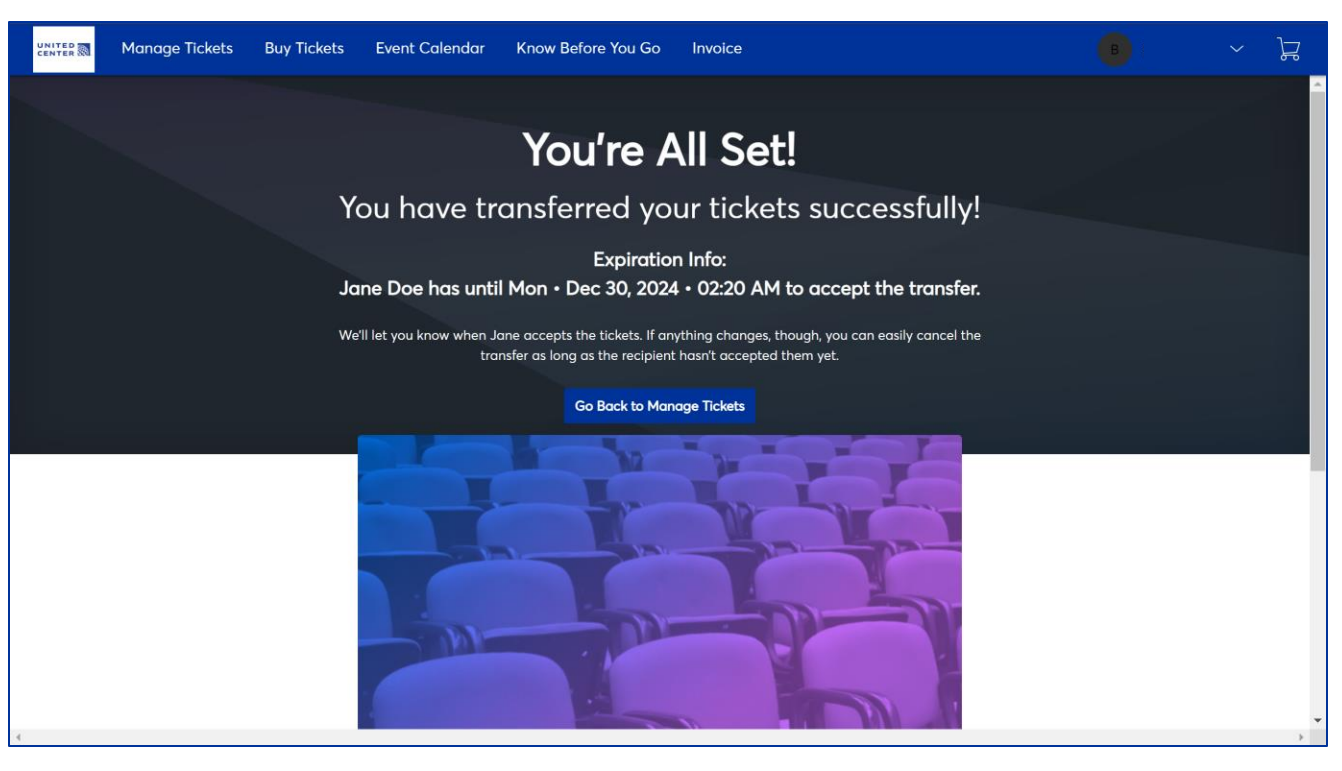

5 UNITED

# **III. BUYING ADDITIONAL TICKETS**

To buy additional tickets, go to **am.ticketmaster.com/ucarena** and select "**Sign In/Sign Up**". Once logged in, select "**Buy Tickets**" to be taken to an events page, where you will have a view of all events you have access to purchase tickets for.

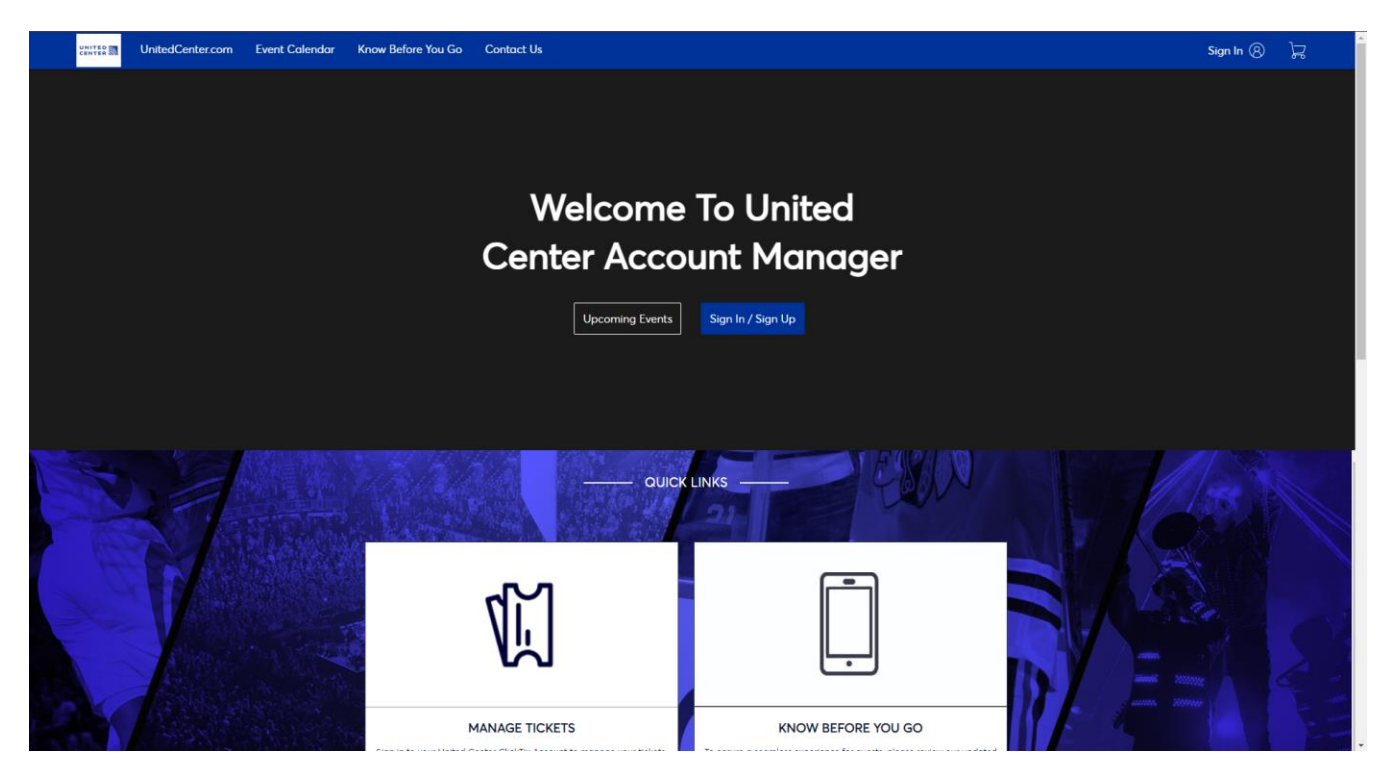

From the list of events, you can begin the purchase process by clicking "Select" on your chosen event.

| Manage Tickets Buy Tickets Event Calendar Know Before You Go Invoice                                                                                                    | s - ۲                                          |
|----------------------------------------------------------------------------------------------------|------------------------------------------------|
| Thank you for signing in, you may have access to special events and increased ticket limits                                                                                                    |                                                |
| Choose an event/plan to purchase tickets<br>The available events/plans that you can purchase tickets for are listed below. If available, there may be more information on each event/plan which can be accessed by clicking<br>option on the bottom right-hand corner of each card. Additional filter options are available such as search, sort and the filters listed in the right rail. | the More Info                                  |
| 🔍 Search Event Name 🗸 📰 🔅 Compare                                                                                                    |                                                |
| 180 Prenium Test         IS Sun - Dec 29, 2024 - 06:00 PM         Select         View Details                                                                                                    |                                                |
| TICKETMASTER PRIVACY POLICY # COOKIE PREFERENCES # TERMS OF USE # COOKIE POLICY                                                                                                    | © 1999-2024 Ticketmaster. All rights reserved. |

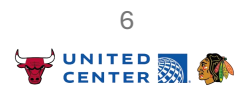

### III. BUYING ADDITIONAL TICKETS AVAILABLE SEATING

Once you have chosen an event, your **suite or club seats will be highlighted with a green dot** and section number on the Virtual Venue seating map. Click on your section on the map or under "Section Overview" on the right side of the page to zoom in and see your "Available Seats."

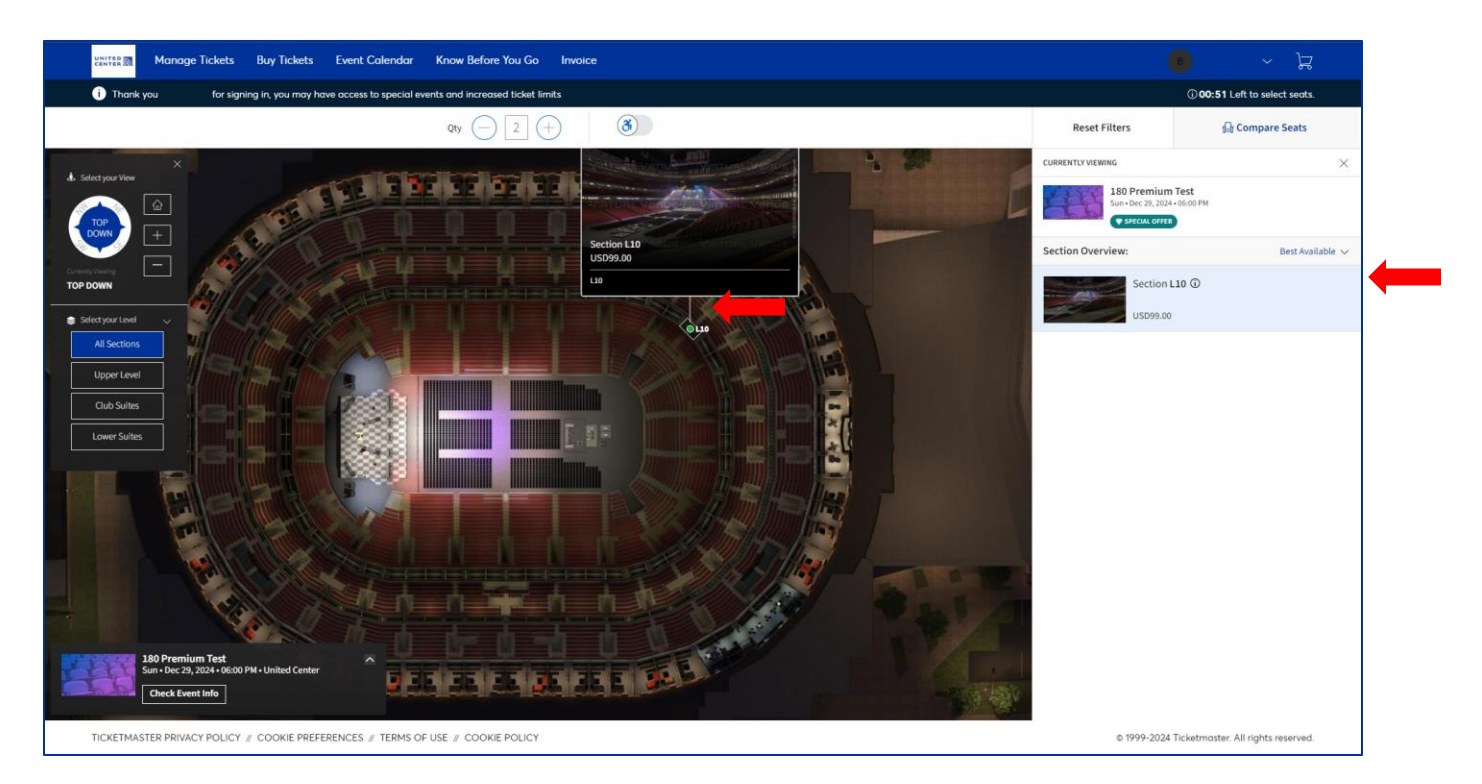

Click on your section again under what is now "**Available Seats**" to be taken to the view from your seats where you can **adjust the number of tickets you wish to purchase**. When you have added tickets to your cart, **hover over the cart icon** and click "**Continue**" on the menu that appears.

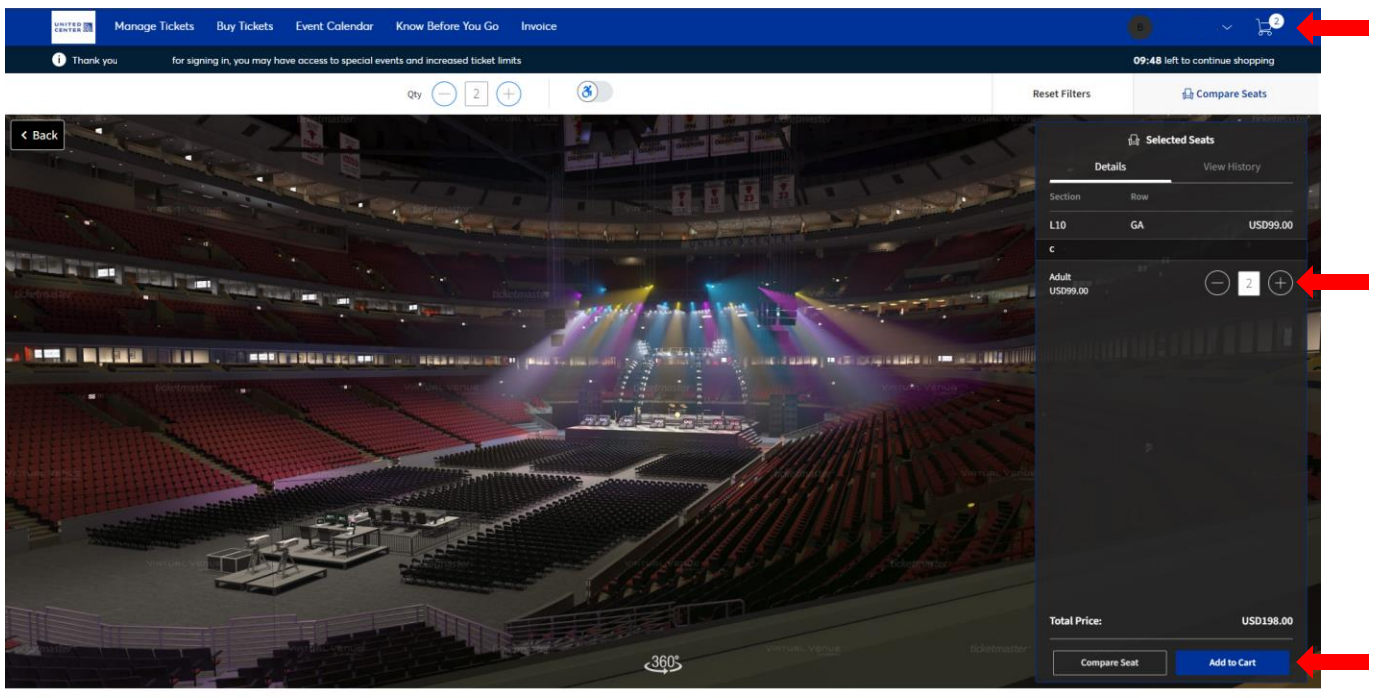

TICKETMASTER PRIVACY POLICY // COOKIE PREFERENCES // TERMS OF USE // COOKIE POLICY

© 1999-2024 Ticketmaster. All rights reserved

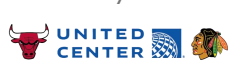

#### III. BUYING ADDITIONAL TICKETS CHECKOUT & PAYMENT

In your "Shopping Cart", review the details to confirm the ticket quantity and event before selecting "Checkout."

| Add W 100       Total gamma of the second of the second of t | Manage Tickets Buy Tickets Event Calendar Know                                                                               | w Before You Go Invoice         |             |            | в                 | , ~ } <u></u>             |
|----------------------------------------------------------------------------------------------------|----------------------------------------------------------------------------------------------------|---------------------------------|-------------|------------|-------------------|---------------------------|
| Shopping Cart<br>Rever the terms addred in your shopping cart below and proceed to checkout in order to confirm them:<br><u>Item Details Center</u> <u>Soci Details Ticket Info</u> <u>Nem Proc</u><br><u>If De Prenium Test</u> Section L10<br><u>In order Center</u> <u>Soci Details Center</u> <u>Soci Details Center</u> <u>USD 198.00</u><br><u>If Ticket Info</u> <u>Center</u> <u>USD 198.00</u><br><u>If Ticket Info</u> <u>USD 198.00</u><br><u>If Ticket Info</u> <u>USD 198.00</u><br><u>If Ticket Info</u> <u>USD 198.00</u><br><u>If Ticket Info</u> <u>USD 198.00</u><br><u>If Ticket Info</u> <u>USD 198.00</u><br><u>If Ticket Info</u> <u>USD 198.00</u><br><u>If Ticket Info</u> <u>USD 198.00</u><br><u>If Ticket Info</u> <u>USD 198.00</u><br><u>If Ticket Info</u> <u>USD 198.00</u><br><u>If Ticket Info</u> <u>USD 198.00</u><br><u>If Ticket Info</u> <u>USD 198.00</u><br><u>If Ticket Info</u> <u>USD 198.00</u><br><u>If Ticket Info</u> <u>USD 198.00</u><br><u>If Ticket Info</u> <u>USD 198.00</u>                                                                                                    | Thank you for signing in, you may have access to special events an                                                           | d increased ticket limits       |             |            | 05:00             | left to continue shopping |
| Control Sector Diagona cart below and proceed to checkout in order to confirm them.         Item Details       Sect Details       Toket Info       Item Price         Image: Diagona cart below and proceed to checkout in order to confirm them.       Sect Details       Toket Info       Item Price         Image: Diagona cart below and proceed to checkout in order to confirm them.       Sect Details       Toket Info       Item Price         Image: Diagona cart below and proceed to checkout in order to confirm them.       Section LID       Adult       USD 198.00       Image: Diagona cart below and proceed to checkout them.         Image: Diagona cart below and proceed to checkout them.       OTY: 2       Cost of Sects       USD 198.00         Image: Diagona cart below and proceed to the checkout them.       Cost of Sects       USD 198.00       Total Amount                                                                                                    | Shopping Cart                                                                                                    |                                 |             |            |                   |                           |
| Item Details       Sect Details       Ticket Info       Item Price         100 Premium Test<br>Sum Die 29, 2024 - 06:00 PM<br>Under Center       Section L10<br>Row GA<br>OTY: 2       Aduit       USD 198.00       Image: Cont of Section L10<br>Cont of Section L10<br>Die Details       Image: Cont of Section L10<br>L10 Premium Center       Image: Cont of Section L10<br>L10 Premium Center       Image: Cont of Section L10 Premium Center       Image: Cont of Section L10<br>L10 Premium Center       Image: Co                                                                                                    | Review the items added in your shopping cart below and proceed to che                                                        | ckout in order to confirm them. |             |            |                   |                           |
| 100 Premium Text                                                                                                    | Item Details                                                                                                    | Seat Details                    | Ticket Info | Item Price |                   |                           |
| () The prices you see here are exclusive of toxes. Fees and Shipping costs will be USD 198.00 colouded once you are in the checkout step.                                                                                                    | 180 Premium Test<br>☐ Sun - Dec 23, 2024 - 06:00 PM<br>© United Center                                                       | Section L10<br>Row GA<br>QTY: 2 | Adult       | USD 198.00 |                   | 2 8                       |
| The prices you see here one exclusive of taxes. Frees and Shipping costs will be     USD 198.00     Cost of Sects     USD 198.00     Total Amount     USD 198.00                                                                                                    |                                                                                                    |                                 |             |            |                   |                           |
| Total Amount LISD 199.00                                                                                                    | ① The prices you see here are exclusive of taxes. Fees and Shipping costs will calculated once you are in the checkout step. | be                              |             |            | Cost of Seats US  | 5D 198.00                 |
|                                                                                                    |                                                                                                    |                                 |             |            | Total Amount USD  | 198.00                    |
|                                                                                                    |                                                                                                    |                                 |             |            |                   |                           |
|                                                                                                    |                                                                                                    |                                 |             |            |                   |                           |
|                                                                                                    |                                                                                                    |                                 |             |            |                   |                           |
|                                                                                                    |                                                                                                    |                                 |             |            |                   |                           |
|                                                                                                    |                                                                                                    |                                 |             |            |                   |                           |
|                                                                                                    |                                                                                                    |                                 |             |            |                   |                           |
|                                                                                                    |                                                                                                    |                                 |             |            |                   |                           |
|                                                                                                    | Total                                                                                                    |                                 |             |            | Casting Charact   | Charlest 🖊                |
| Total                                                                                                    | USD 198.00                                                                                                    |                                 |             |            | Continue Shopping | Checkout                  |

If you already have a credit card saved to your account, skip ahead to the next page. If you don't, click "Add New Card" or "Add / Edit Payment Method" at the bottom of the page. Enter the necessary details in the screen that appears, choose whether to save the card to your account, then click the "Save" button in the bottom right.

| UNITED THE CANTER ON                                                                                                    | () Time Remaining 03:41                                                                     |
|----------------------------------------------------------------------------------------------------|---------------------------------------------------------------------------------------------|
| Complete the checkout steps and submit your payment.<br>Below are the steps you will need to complete in order to submit your payment. On the right rail, your summary will<br>automatically update based on the options you select under each step. Once you complete each step, click "Submit".<br>Delivery & Shipping | Order Summary USD 198.00 ~<br>I accept the Terms and Conditions Pay Today - USD 198.00      |
| 180 Premium Test: ClickTix ~<br>Manage your tickets via ClickTix                                                                                                    | Cart items                                                                                  |
| Payments                                                                                                    | 1 Items Summary USD 198.00<br>180 Premium Test<br>Section L'0. Row GA, GTY: 2<br>USD 198.00 |
| Payment Options <ul> <li>Pay In Full</li> </ul>                                                                                                    | Total Value USD 198.00                                                                      |
| Payment Method                                                                                                    |                                                                                             |
| No Cards added yet<br>Click Add New Card to add a complete your purchase                                                                                                    |                                                                                             |
| Add / Edit Payment Method                                                                                                    |                                                                                             |

UNITED 🔜 🦚

#### III. BUYING ADDITIONAL TICKETS CHECKOUT & PAYMENT

For security purposes, Ticketmaster may ask you to complete additional verification of your payment method before a payment can be processed. You will be shown a version of the screen below and asked to verify via text message, your banking app, or email.

| 2                                                                                                    |                                         |
|----------------------------------------------------------------------------------------------------|-----------------------------------------|
| ID Chec                                                                                                    | ard.                                    |
| Protecting your identity is our top priority.                                                                                                    |                                         |
| In order to proceed with your transaction, we need to send you a verification code. Pl<br>select how you would like to receive it.<br>Merchant: TM*ucarena<br>Amount: 0.00 USD<br>Date: 06/25/2024<br>Card Number: **********<br>Select the channel to which we can deliver the verification code.<br>Mobile Number XXX-XXXX<br>Mobile Number Mobile App Notification<br>Email your_name@email.com | ease                                    |
| NEXT                                                                                                    |                                         |
| Learn more about Authentication<br>Need Some Help?                                                                                                    | +++++++++++++++++++++++++++++++++++++++ |

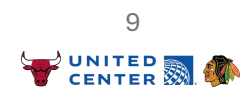

### III. BUYING ADDITIONAL TICKETS CHECKOUT & PAYMENT

To complete your purchase, select your payment method and enter the security code. Then, click the checkbox in the top right corner to accept the Terms and Conditions. Finally, click the green "Pay Today" button.

|                                                                                                    |                                         | () Time Remaining (                                                                      | 95:45   |
|----------------------------------------------------------------------------------------------------|-----------------------------------------|------------------------------------------------------------------------------------------|---------|
| Complete the checkout steps and submit your payre<br>Below are the steps you will need to complete in order to submit your payment. On the right rail, your<br>automatically update based on the options you select under each step. Once you complete each step | nent<br>summary will<br>click "Submit". | Order Summary USD 198.00 ~                                                               | ł       |
| Delivery & Shipping                                                                                                    |                                         | Pay Today - USD 198.00                                                                   |         |
| 180 Premium Test: ClickTix<br>Manage your tickets via ClickTix                                                                                                    | ~                                       | Cart items                                                                               |         |
| Payments                                                                                                    |                                         | 1 Items Summary USD 198.0<br>180 Premium Test<br>Section L10, Row GA, QTY: 2<br>URD Bree | 00<br>8 |
| Payment Options <ul> <li>Pay In Full</li> </ul>                                                                                                    |                                         | Total Value USD 198.0                                                                    | 00      |
| Payment Method  Card                                                                                                    |                                         |                                                                                          |         |
| VSA Bryce Dirks   Exp. 03/29 Security Code*      CV     Solid this payment     Split this payment     O                                                                                                    | 2                                       |                                                                                          |         |
| Add / Edit Poyment Method                                                                                                    |                                         |                                                                                          |         |

Your purchase is complete! You'll be shown a screen with all the details of your purchase, and you'll receive a confirmation email with the same details shortly after.

| Manage Tickets Buy Tickets Event Calendar Know | Before You Go Invoice                                                                                                    | (B) and a set of a set of a se |
|------------------------------------------------|----------------------------------------------------------------------------------------------------|----------------------------------------------------------------------------------------------------|
|                                                | Thank you for your order                                                                                                    |                                                                                                    |
|                                                | You have purchased your tickets successfully!<br>Below are the details of your order. A confirmation and receipt has been sent to your email |                                                                                                    |
|                                                | Co bod to My Event                                                                                                    |                                                                                                    |
|                                                |                                                                                                    |                                                                                                    |
|                                                | VIETURI VERUE VIETURI VERUE                                                                                                    |                                                                                                    |
|                                                | Confirmation # 180 Premium Test                                                                                                    |                                                                                                    |
|                                                | Sun - Dec 29, 2024 - 06:00 PM United Center Purchased Tickets                                                                                |                                                                                                    |
|                                                | C Section L10, Row GA, QTY: 2 USD 198.00<br>Adult                                                                                            |                                                                                                    |

10

#### **IV. ACCEPTING TICKETS**

When you have been transferred ticket(s), you will receive an email from United Center Premium Seating (email address: <u>noreply@ticketmaster.com</u>) asking you to "Accept Tickets."

#### It's Time: Accept Your Tickets Now

Premium just sent you 1 United Center tickets.

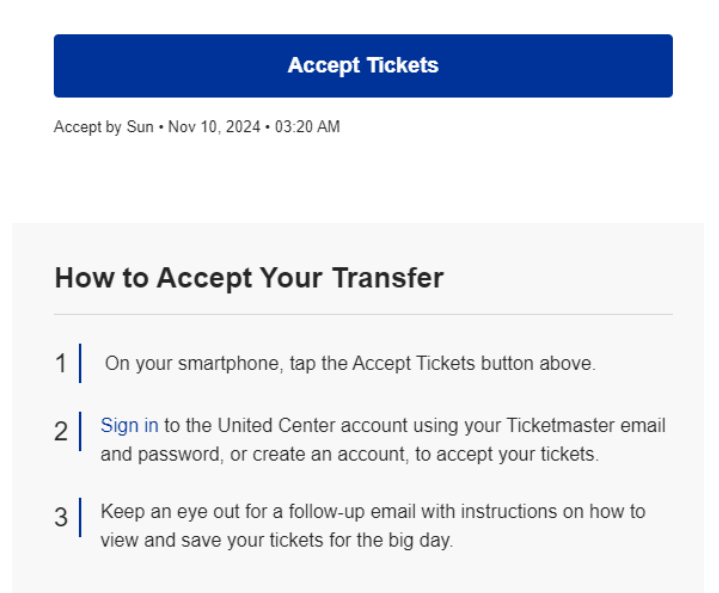

After you select "Accept Tickets", you will be brought to the United Center Account Manager login where you will need to **sign in** with your **TicketMaster credentials**. If you do not have an account, see pages 2-3 of this document for how to **set up an account**.

| <b>(i)</b> | Important Account Update                                            |                                                              |
|------------|---------------------------------------------------------------------|--------------------------------------------------------------|
|            | You can now use the same<br>your United Center ticket a<br>account. | email and password for both<br>account and your Ticketmaster |
|            | United Center ticket holde<br>in and update your passwo             | Ose your existing email to sign<br>d if prompted.            |
|            | New here?Use your Ticketn<br>Learn more                             | aster email and password.                                    |
| Email      |                                                                     |                                                              |
| Passwor    | rd                                                                  |                                                              |
|            |                                                                     | SHOV                                                         |
| Re         | member Me                                                           | Forgot Passwo                                                |
| By cont    | inuing past this page, you agree to                                 | the Terms of Use and understand the                          |

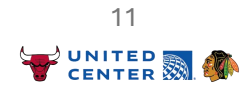

# **IV. ACCEPTING TICKETS**

From here, you will be taken to the "MySafeTix" page where you can choose the option to see the view from the seats or transfer tickets to another guest in your party (if applicable). Once the transfer has been completed, both you and the original sender will receive a confirmation email of the transfer.

| UNITED | Manage Tickets B                           | Buy Tickets                                                   | Event Calendar | Know Before You Go | Invoice                                                                       | в                                               | ~ 片 |
|--------|--------------------------------------------|---------------------------------------------------------------|----------------|--------------------|-------------------------------------------------------------------------------|-------------------------------------------------|-----|
|        |                                            |                                                               |                |                    |                                                                               |                                                 |     |
|        | You accept<br>Sec L10, Gen<br>Sec L10, Gen | <b>ted 2 ticket(s).</b><br>neral Admission<br>neral Admission |                |                    |                                                                               | ×                                               |     |
|        | Show Less                                  |                                                               |                |                    |                                                                               |                                                 |     |
|        | Ŧ                                          | Hawks Premium Test                                            |                |                    | Phone Is Your Ticket<br>fastest way in, add your ticket to your digit<br>de.) | tal wallet. (Heads up, this ticket won't have a |     |
|        | Jee J                                      |                                                               |                |                    | тм                                                                            | ⇒ß<br>TRANSFER                                  |     |
|        | Hawks Premiur                              |                                                               |                |                    |                                                                               | ⊘ View Seats                                    |     |
| © Cł   | Iue • Dec 24, Chicago, IL -                | , 2024 • 06:00 Pl<br>— United Center                          | M              | Sec L10,           | General Admission                                                             | >                                               |     |
|        |                                            |                                                               |                | Sec L10,           | General Admission                                                             | >                                               |     |
|        |                                            |                                                               |                |                    |                                                                               |                                                 |     |

Alternatively, if you were unable to go through the transfer email landing page, you can access your transferred ticket(s) by selecting "Manage Tickets" on the top menu upon login. Here, you will see your "My Events" where you can select "Accept' to add the ticket(s) to your account.

| UNITED CENTER | Manage Tickets           | Buy Tickets  | Event Calendar                                                                                            | More 🗸                                                                                                    |                                     | Å           |
|---------------|--------------------------|--------------|----------------------------------------------------------------------------------------------------|----------------------------------------------------------------------------------------------------|-------------------------------------|-------------|
|               | My Events                |              |                                                                                                    |                                                                                                    |                                     |             |
|               |                          |              | DIRKS SENT YOU TIC<br>pt the transfer to<br>ly accept ticket transfers fr<br>WID-19 safety protocols, the | KET(S).<br>view ticket(s).<br>m people you know and trust to help everyone stay sofe and socially distanced. As official loc<br>venue may shift seating configurations and increase capacity. | View Details Accept                 |             |
|               |                          |              |                                                                                                    |                                                                                                    |                                     |             |
|               |                          |              |                                                                                                    | You don't have tickets to any upcoming events.<br>Check Out Our Schedule                                                                                                    |                                     |             |
| TICKETMA      | STER PRIVACY POLICY // ( | COOKIE PREFE | ERENCES // TERMS OF                                                                                       | USE // COOKIE POLICY                                                                                                    | © 1999-2024 Ticketmaster. All right | s reserved. |

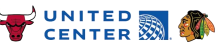

# IV. ACCEPTING TICKETS MOBILE TICKET ACCESS

Please note, in order to access transferred ticket(s) on your mobile device, you will need to download the United Center app and login prior to the event. If you choose not to, you also have the option to add the ticket(s) to your Apple or Google Wallet from the internet browser of the United Center Account Manager website.

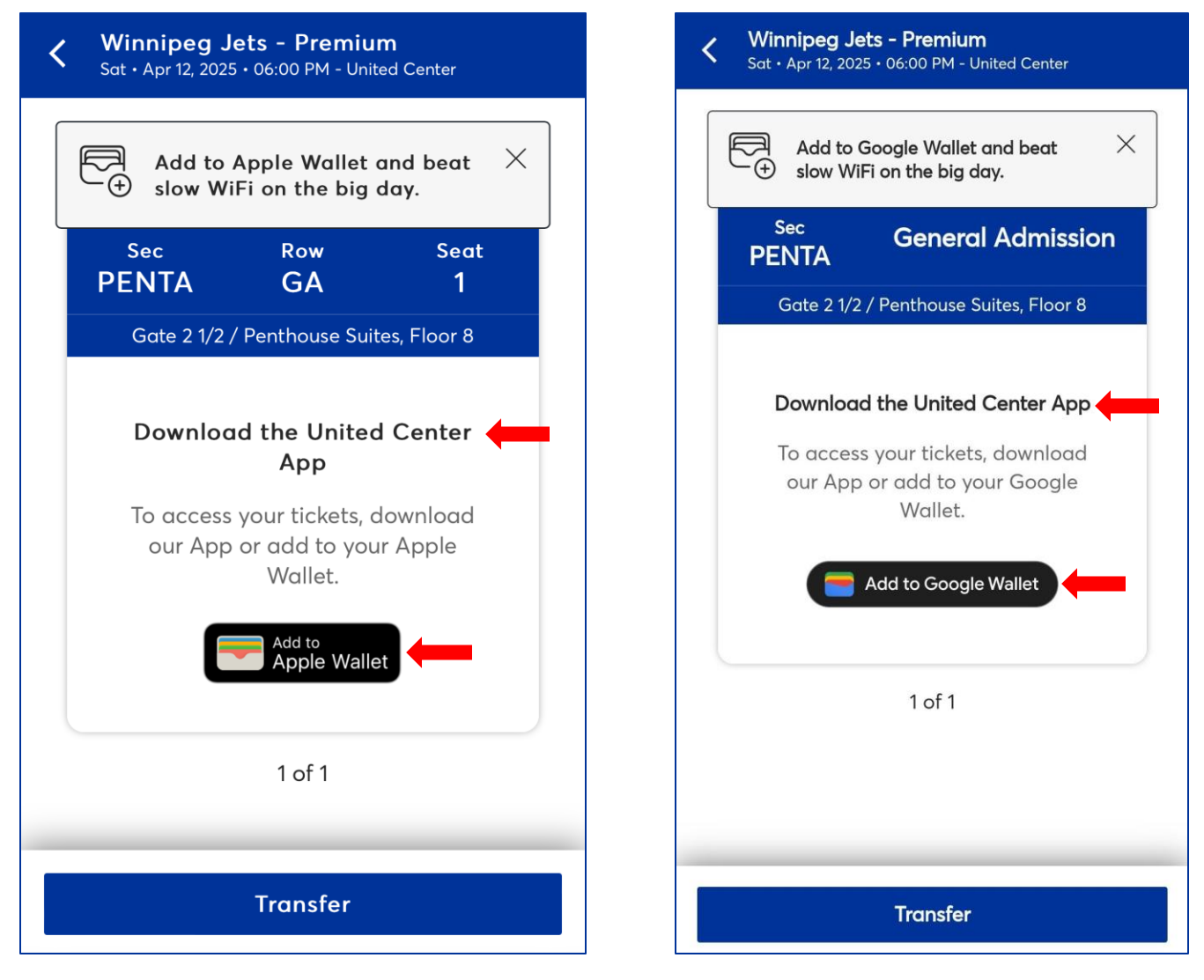

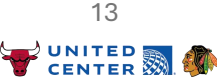